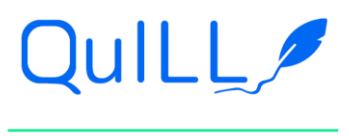

Project Number: 2020-1-PT01-KA226-HE-094809

Educaplay <u>https://www.educaplay.com/</u> is a complex tool that offers a variety of activities: various Matching games, various types of Quizzes (Video, Map), Crossword puzzle, Dialogue Games (where dialogues from films can be used), Dictation (which can be used for comprehension check, spelling check etc.), Fill in the blanks game, Froggy Jumps Game, Memory Games, various Unscramble Games, Puzzles, and Riddles. The site offers a "library" of activities created by members that can be used as such ort as models for other activities. Many activities in the library are created for adult learners in mind, for various levels and for specialised languages. The large variety of activities and high level of adaptability to learners' age, language level, domain (any, in fact), as well as the fact that it is language independent makes it a flexible and useful tool. The interface is intuitive and user-friendly. Each type of activity comes with its own easy-to-follow video tutorial.

- 1. Log in to your account
- 2. Click on Create activities, new activity

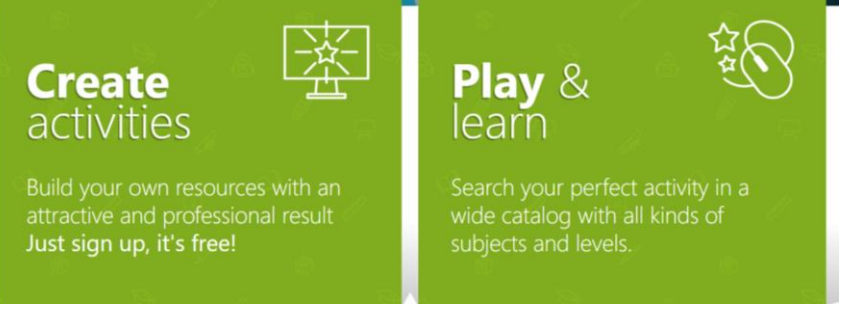

#### Select the type of activity you wish to create from the list of square icons 3.

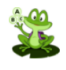

1.1: Quiz

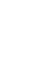

**Froggy Jumps** Your players will help Froggy Jumps reach the shore safely by choosing the correct places.

Create a multiple choice

questionnaire with text

and multimedia files

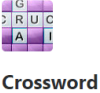

Puzzle Find the words through a text or multimedia definition

Matching

**Columns Game** 

Create pairs of text or

multimedia elements to

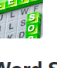

Word Search Puzzle Enter words to find in the alphabet soup.

Fill in the Blanks

Complete a text with the

words you choose.

Game

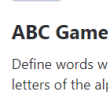

A\_

A

Define words with the letters of the alphabet through text or multimedia files to guess them.

**Matching Game** 

Create groups of related

items to be grouped.

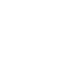

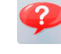

Guess the answer or a picture through text and audio clues.

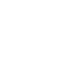

Create text or

connect them.

**Memory Game** 

multimedia pairs to

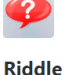

Co-funded by the Erasmus+ Programme of the European Union

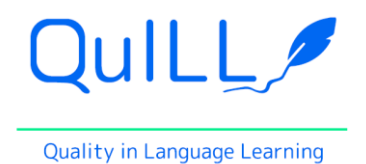

#### Project Number: 2020-1-PT01-KA226-HE-094809

|                                                                      |                                                                     |                                        | 14000                                   |                                                   |
|----------------------------------------------------------------------|---------------------------------------------------------------------|----------------------------------------|-----------------------------------------|---------------------------------------------------|
| Video Quiz                                                           | Map Quiz                                                            | Unscramble                             | Unscramble                              | Slideshow                                         |
| Choose a YouTube                                                     | Arrange information                                                 | Letters Game                           | Words Game                              | Create a presentation                             |
| video, sequence it and<br>create your quiz.                          | points or answers in the<br>image you choose.                       | Choose a word to order<br>its letters. | Choose a phrase to<br>order your words. | through slides with text<br>and multimedia files. |
| Dictation Game<br>Create a dictation text<br>and sequence it through | <b>Dialogue Game</b><br>Create your characters<br>and create a text |                                        |                                         |                                                   |
| 4. Select the la                                                     |                                                                     |                                        |                                         |                                                   |

5. Give a title to your activity and briefly describe it in the box

|                  |              |                    | турез от                                                                                                    | activities Sup       | oport center | Enter your Game Pir | п вюд | Premium   | LIIGIISII | Ť |
|------------------|--------------|--------------------|----------------------------------------------------------------------------------------------------|----------------------|--------------|---------------------|-------|-----------|-----------|---|
| <b>duca</b> play | Activities 🗸 | Ex.: Rivers (      | of Europe                                                                                                   |                      | Q A          | ll the activities   | New A | ctivity { | ĵ q       | 8 |
|                  | Nev          | v Activity         |                                                                                                    |                      |              |                     |       |           |           |   |
|                  |              | Language<br>Title  | English 🗸                                                                                                   |                      | Next         |                     |       |           |           |   |
|                  |              | Description        | Un video de 5 minute în care istoriul Adrian Ciioroianu prezir<br>orașului Iași.                            | nta pe scurt istoria |              |                     |       |           |           |   |
|                  |              |                    |                                                                                                    | 11                   |              |                     |       |           |           |   |
|                  | Edu          | cational Cla       | assification                                                                                                |                      |              |                     |       |           |           |   |
|                  |              | Educational System | Do not have the education system from Romania                                                               |                      |              |                     |       |           |           |   |
|                  |              | Knowledge Area     | <ul> <li>If you want to help us, please contact on info@educaplay.co</li> <li>Select an option -</li> </ul> | m                    |              |                     |       |           |           |   |
|                  |              | Audience Age       | - 6 9 12 15 18 +20                                                                                          |                      |              |                     |       |           |           |   |
|                  |              |                    |                                                                                                    |                      |              |                     |       |           |           |   |

- 6. Choose the grade level for your target audience from the drop-down list (normally choose adult, or over 19)
- 7. Choose the content area that best fits your topic; if nothing fits, select Unspecified or Other
- 8. Click Next
- 9. Any information from the set above can be changed at any time by clicking Edit

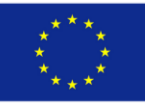

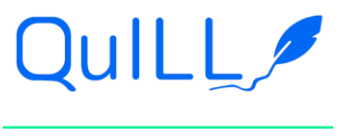

#### Project Number: 2020-1-PT01-KA226-HE-094809

|           |            |                                                                    |                    |                                  | Types of activities  | Support center | Enter your Game Pin                                                                                            | Blog                               | Premium   | English 🗸 |
|-----------|------------|--------------------------------------------------------------------|--------------------|----------------------------------|----------------------|----------------|----------------------------------------------------------------------------------------------------|------------------------------------|-----------|-----------|
| educoplay | Activities | ► Ex.                                                              | : Parts of the o   | cell                             |                      | Q AII          | the activities                                                                                                 | New A                              | ctivity d | ¢ q 8     |
|           |            | <b>TUTORIAL</b>                                                    | Configure          | Videoquiz                        |                      | To make t      | he activity visible to users, this<br>PUBLISHED                                                                | must be                            |           |           |
|           |            | General Data<br>Sensitive to capi<br>letters<br>Sensitive to stres | tal Yes<br>sses No | Edit<br>Sensitive to: Capital Le | tters  Stresses Send | 2              | Primii pasi in prim aj<br>Un video de 5 minute<br>prezinta pe viu acordi<br>primului ajutor in caz<br>urgenta. | <b>jutor</b><br>care<br>area<br>de |           |           |
|           |            |                                                                    |                    | ٩                                | Embed U              | RL             | Edit Data                                                                                                    |                                    |           |           |
|           |            | Full lengti                                                        | h segment: 00:00   |                                  |                      |                | Help<br>Preview<br>Publish Activity                                                                            |                                    |           |           |

10. There are functions such as Privacy that are not accessible for the free mode.

| <b>educa</b> play | Activities | ► Ex.: Rive                         | ers of Europe                                                                         |                    | ۹                   | All the activities       |                | New Activity | ¢ | 98 |
|-------------------|------------|-------------------------------------|---------------------------------------------------------------------------------------|--------------------|---------------------|--------------------------|----------------|--------------|---|----|
|                   |            | 01:01 / 01:09                       | 01:17 / 01:34                                                                         |                    |                     | Publish Ad               | tivity         |              |   |    |
|                   |            | *Click and drag to rea              | order                                                                                 |                    | A<br>lt<br>ta       | a minimum o              | f 3<br>ity's   |              |   |    |
|                   |            | Privacy                             | Public<br>Visible and available to all users                                          | Premium            | to                  | opic.                    | Add            |              |   |    |
|                   |            | ANONYMOUS execution<br>mode         | NONYMOUS execution Allowed<br>Any user, registered or not, can perform the activity   |                    | Premium<br>Example: |                          |                |              |   |    |
|                   |            | Restart activity                    | Allowed<br>The restart activity button will be visible at all times                   | Premium            |                     | 1 ESO Geografia e Histor | ia Imperio rom | ano          |   |    |
|                   |            | Show correct answers at the end     | Enabled<br>The correct answers to all questions will appear on the final screen       | Premium            |                     |                          |                |              |   |    |
|                   |            | Show text when passing the activity | Disabled<br>This text will be shown to the players when they have passed the activity | Premium            |                     |                          |                |              |   |    |
|                   |            | Share on social<br>networks         | Enabled<br>The final screen will show the buttons to share your result                | Premium            |                     |                          |                |              |   |    |
|                   |            | Show Top 10 results                 | Enabled<br>Next to the activity will appear the scores of the 10 best players         | Premium            |                     |                          |                |              |   |    |
|                   |            | Custom logo                         | No                                                                                    |                    |                     |                          |                |              |   |    |
|                   |            | Lower stripe                        | No                                                                                    | Premium Commercial |                     |                          |                |              |   |    |
|                   |            | Custom colours                      | Background: Buttons:                                                                  | Premium Commercial |                     |                          |                |              |   |    |

- 11. Add the video you want to use for the quiz; this can be done in 2 ways:
  - a. Search a video by writing key words in the search bar and selecting one that you find suitable

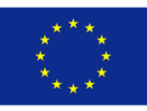

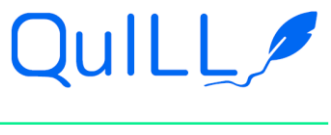

Project Number: 2020-1-PT01-KA226-HE-094809

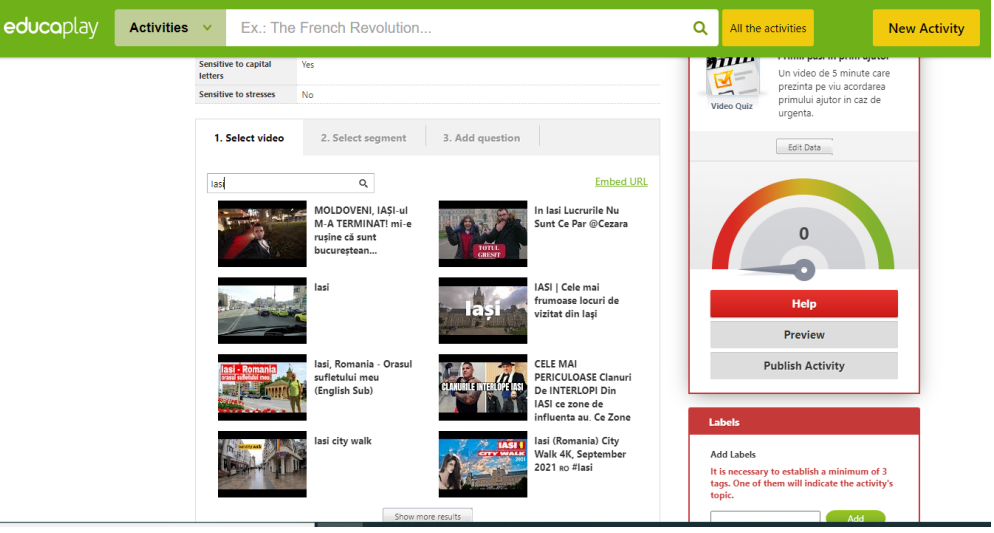

# OR

b. Click on Embed URL and copy-paste the (YouTube) address in the box then click Establish

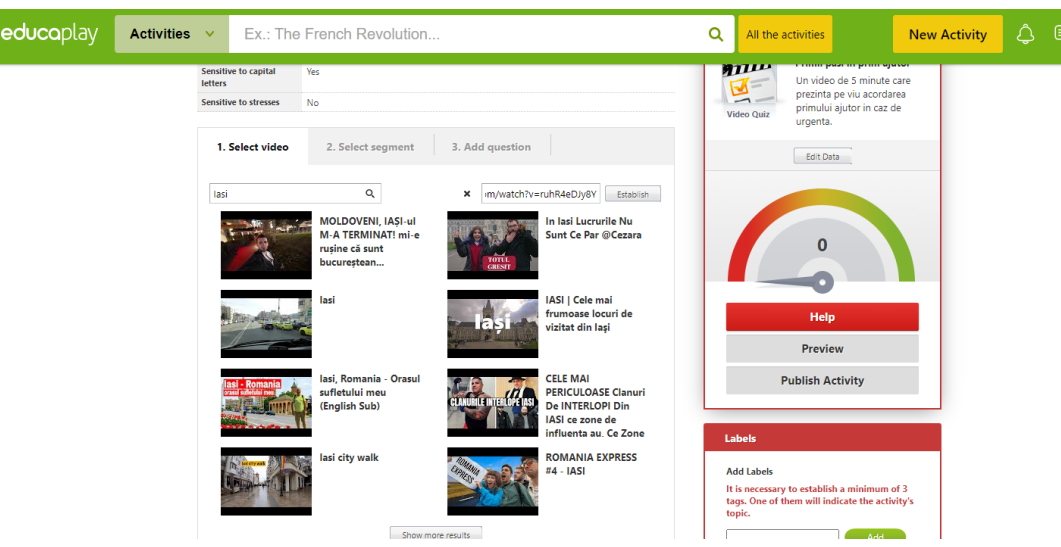

12. Set the start time and stop time for the first video sequence by dragging the arrows at the bottom of the screen; if you are not sure about the time, you can click on the video and watch it and find the segment you want;

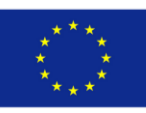

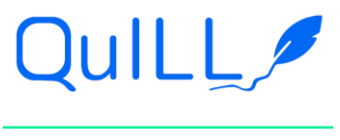

Project Number: 2020-1-PT01-KA226-HE-094809

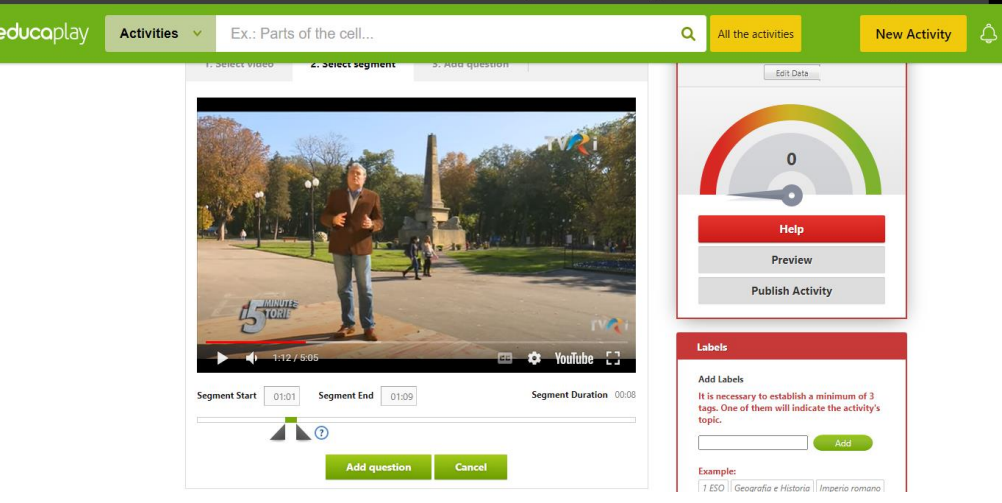

13. After you have set the time for the segment click Add question

| <b>Jco</b> play | Activities V Ex.: F | arts of the cell                                      | Q All the activities                                                                                      | New Activity    |
|-----------------|---------------------|-------------------------------------------------------|----------------------------------------------------------------------------------------------------|-----------------|
|                 | т. зенест чисе      | 2. Select segment     3. Add question       Statement | Edit Data                                                                                                 |                 |
|                 | Full length s       | gment: 00:00                                          | Help<br>Preview<br>Publish Activity                                                                       |                 |
|                 |                     |                                                       | Labels                                                                                                    |                 |
|                 | Advanced setting    | s                                                     | Add Labels<br>It is necessary to establish a minimum<br>tags. One of them will indicate the act<br>topic. | of 3<br>ivity's |
|                 | Privacy             | Public<br>Visible and available to all users          | Premium                                                                                                   |                 |
|                 | ANONYMOUS execu     | ion Allowed                                           | Premium 1500 Consetera Witteria Versaira                                                                  |                 |

- 14. Type the question into the segment box and select the type of response
  - a. *Single* = a multiple choice question with a single correct answer
  - b. *Multiple* = a multiple choice question with multiple correct answers

| <b>educo</b> play | Activities | ✓ Ex.: Pa      | arts of the              | cell               |                 | ۹       | All the activities          | New Activity | ¢ | 9( |
|-------------------|------------|----------------|--------------------------|--------------------|-----------------|---------|-----------------------------|--------------|---|----|
|                   |            | Т. Зејест чиес | Statement<br>of response | lațiul a fost ates | 3. Add question |         | Edit Data                   |              |   |    |
|                   |            | Add answers    |                          |                    | () 위 Add answer |         | Help                        |              |   |    |
|                   |            | Feedbac        | k (optional)             |                    |                 |         | Preview<br>Publish Activity |              |   |    |
|                   |            |                | Save and c               | ontinue video      | Save Cancel     | <br>Lat | pels                        |              |   |    |

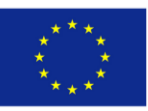

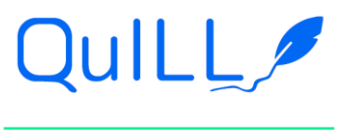

#### Project Number: 2020-1-PT01-KA226-HE-094809

| educaplay | Activities | <ul> <li>Ex.: Parts of the</li> </ul> | cell                                                                                                    | Q All the activities                                                                          | New Activity                | 4 9 8 |
|-----------|------------|---------------------------------------|----------------------------------------------------------------------------------------------------|-----------------------------------------------------------------------------------------------|-----------------------------|-------|
|           |            | T. Select Video 2. Sel                | st segment S. Add question                                                                                              | Edit Data                                                                                     |                             |       |
|           |            | Statement<br>Type of response         | Iașiul a fost atestat documentar pentru prima dată în an.<br>○Single ● Multiple ○ Written ○ Wide written                |                                                                                               |                             |       |
|           |            | Add answers                           |                                                                                                    | 0                                                                                             |                             |       |
|           |            | <b>1</b> 408                          | B II                                                                                                    |                                                                                               |                             |       |
|           |            | 1480                                  | C T                                                                                                    | Help                                                                                          |                             |       |
|           |            | 1840                                  | 8 8                                                                                                    | Preview                                                                                       |                             |       |
|           |            |                                       | B T Add answer                                                                                                    | Publish Activity                                                                              | ,                           |       |
|           |            | Feedback (optional)                   | Primul document care dovedește existența orașului lași este din anul<br>1408, dar așezarea era probabil mult mai veche. | Labels                                                                                        |                             |       |
|           |            | Save and c                            | ontinue video Save Cancel                                                                                               | Add Labels<br>It is necessary to establish a mir<br>tags. One of them will indicate<br>topic. | imum of 3<br>the activity's |       |
|           |            | Full length segment: 00:00            | ,                                                                                                    | Example:<br>1 ESO   Geografia e Historia   Im                                                 | Add perio romano            |       |

- 15. For either of these questions type an answer in the Add answer box, then click Add answer for more answers, then click on the correct answer/answers when you have added all the answers
  - c. Written = small space for answer
  - d. Wide written = large space for answer

| <b>educa</b> play | Activities 🗸 | Ex.: Parts of the             | cell                                                                                                    | ۹            | All the activities                                                                                    | New Activity        | ¢. |  |
|-------------------|--------------|-------------------------------|----------------------------------------------------------------------------------------------------|--------------|----------------------------------------------------------------------------------------------------|---------------------|----|--|
|                   |              | 1. Select Video 2. Sel        | act segment 5. Add question                                                                                             |              | Edit Data                                                                                             |                     |    |  |
|                   |              | Statement<br>Type of response | Iașiul a fost atestat documentar pentru prima dată în an.<br>O Single                                                   |              |                                                                                                    |                     |    |  |
|                   |              | Add answers                   | 0                                                                                                    |              |                                                                                                    |                     |    |  |
|                   |              | 1480                          |                                                                                                    |              | Help                                                                                                  |                     |    |  |
|                   |              | □ 1840<br>□                   | U T Add answer                                                                                                    |              | Preview                                                                                               |                     |    |  |
|                   |              |                               |                                                                                                    |              | Publish Activity                                                                                      |                     |    |  |
|                   |              | Feedback (optional)           | Primul document care dovedește existența orașului lași este din anul<br>1408, dar așezarea era probabil mult mai veche. | L            | abels                                                                                                 |                     |    |  |
|                   |              | Save and c                    | ontinue video Save Cancel                                                                                               | A<br>It<br>t | add Labels<br>t is necessary to establish a minimur<br>ags. One of them will indicate the ac<br>opic. | n of 3<br>ctivity's |    |  |
|                   |              | Full length segment: 00:00    | )                                                                                                    |              | Add                                                                                                   | ramana              |    |  |

16. Require the user to type the answer in the answer box

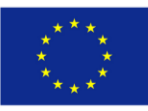

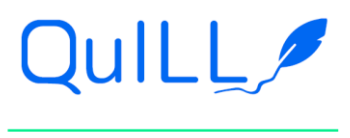

#### Project Number: 2020-1-PT01-KA226-HE-094809

| educaplay Activities | Ex.: Parts of the cell                                                                                                    | Q All the activities New Activity 🗘 🗐 🙎 |
|----------------------|----------------------------------------------------------------------------------------------------|-----------------------------------------|
|                      | General Data Edit                                                                                                    | 3ft                                     |
|                      | Sensitive to stresses         No                                                                                                    | Video tuiz                              |
|                      | 1. Select video 2. Select segment 3. Add question                                                                                        | Edit Deta                               |
|                      | Statement         Începuturile capitalismului în zonă se leagă de două imp           Type of response         O Single         W written |                                         |
|                      | Add answers<br>armenii și evreii 😰 Add answer                                                                                            |                                         |
|                      | Feedback (optional)                                                                                                    | Help<br>Preview<br>Publish Activity     |
|                      | Save and continue video Save Cancel                                                                                                    | Labels                                  |
|                      | Euill Ionath commant: 00:00                                                                                                    | Add Labels                              |

- 17. To set the answers for these answers, variable answers, variable spelling, and punctuation must be considered and typed in as acceptable answers; sensitivity to capitalization is set early in the Setting section
- 18. This is what the user's screen looks like:

| <b>educo</b> play | Activities | Y Ex.: Riv                      | vers of Europe                    |           | Q All the      | activities                                 | New Activity | 4 9 8 |
|-------------------|------------|---------------------------------|-----------------------------------|-----------|----------------|--------------------------------------------|--------------|-------|
|                   |            |                                 | onfigure Videoquiz                |           | To make the ac | ctivity visible to users, the<br>PUBLISHED | is must be   |       |
|                   |            | General Data                    |                                   | Edit      | m              | Interio entrelui Int                       |              |       |
|                   |            | Sensitive to capital<br>letters | Yes                               |           |                | Un video de 5 minute                       | e în care    |       |
|                   |            | Sensitive to stresses           | No                                |           | Video Quiz     | prezinta pe scurt isto<br>lasi.            | ria orașului |       |
|                   |            | 1. Select video                 | 2. Select segment 3. Add question |           |                | Edit Data                                  |              |       |
|                   |            |                                 | Q                                 | Embed URL |                |                                            |              |       |
|                   |            | Full length segr                | nent: 00:28                       |           |                | 26                                         |              |       |
|                   |            | 01:00 / 01:11                   | 01:17/01:34                       |           |                | Help<br>Preview<br>Publish Activity        |              |       |

19. The user can choose to review the segment

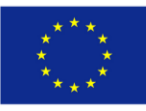

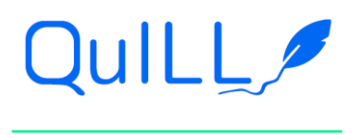

### Project Number: 2020-1-PT01-KA226-HE-094809

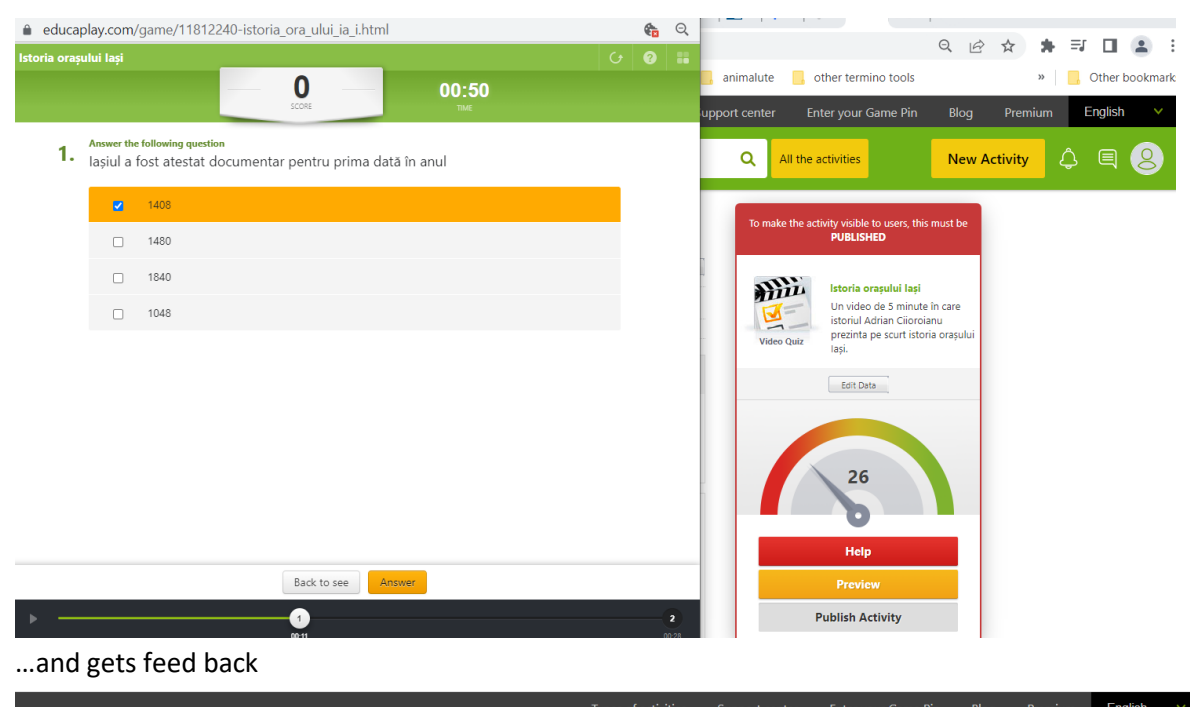

|                |                                 |                                   | ypes of activities Si | upport center | Enter your Game Pin                                  | Blog Pren        | nium English 🔹 |
|----------------|---------------------------------|-----------------------------------|-----------------------|---------------|------------------------------------------------------|------------------|----------------|
| educoplay Acti | ivities 👻 Ex.: River            | rs of Europe                      |                       | Q All the     | e activities                                         | New Activity     | ¢              |
|                |                                 | nfigure Videoquiz                 |                       | To make the a | activity visible to users, this<br>PUBLISHED         | must be          |                |
|                | General Data                    |                                   | Edit                  |               |                                                      |                  |                |
|                | Sensitive to capital<br>letters | Yes                               |                       |               | <b>Istoria orașului Iași</b><br>Un video de 5 minute | în care          |                |
|                | Sensitive to stresses           | No                                |                       | Video Quiz    | prezinta pe scurt istori                             | nu<br>a orașului |                |
|                | 1. Select video                 | 2. Select segment 3. Add question |                       |               | Edit Data                                            |                  |                |
|                |                                 | ٩                                 | Embed URL             |               |                                                      |                  |                |
|                | Full length segme               | nt: 00:28                         |                       |               | 26                                                   |                  |                |
|                | 01:00/01:11                     | 01:17/01:34                       |                       |               | Help<br>Preview<br>Publish Activity                  |                  |                |

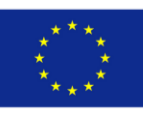

Co-funded by the Erasmus+ Programme of the European Union

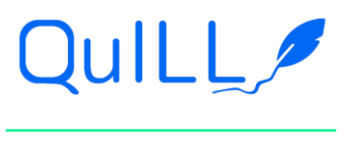

#### Project Number: 2020-1-PT01-KA226-HE-094809

|                      |                                                                                                    | Types of activities Suppo | rt center Enter your Game Pin                                                                                                    | Blog Premium                     | English V |
|----------------------|----------------------------------------------------------------------------------------------------|---------------------------|----------------------------------------------------------------------------------------------------|----------------------------------|-----------|
| educaplay Activities | Ex.: Rivers of Europe                                                                                                |                           | Q All the activities                                                                                                    | New Activity                     | ¢ = 8     |
|                      | Sensitive to stresses No           1. Select video         2. Select segment         3. Add question                 |                           | Video Quiz Edit Data                                                                                                    | ia orașului                      |           |
|                      | Statement Inceputurile capitalismului in zonă se le Type of response Osinale OMultiple ® Written                     | agă de două imp           |                                                                                                    |                                  |           |
|                      | Add answers                                                                                                    | Cancel                    | 12<br>Help<br>Proview<br>Publish Activity<br>Labels<br>Add Labels<br>His necessary to establish a minimum<br>tago. One of them will indicate the act<br>topic. | of 3<br>Wity's                   |           |
| - This is w          | hat the question looks like for                                                                                      | the user                  |                                                                                                    |                                  |           |
| educaplay Activitie  | s Y Ex.: Rivers of Europe                                                                                            | ~ ~ ~                     | Q All the activities                                                                                                    | New Activity                     | ¢ e 8     |
|                      | Configure Videoquiz                                                                                                  |                           | To make the activity visible to users, thi<br>PUBLISHED                                                                                                    | s must be                        |           |
|                      | General Data Sensitive to spital letters Sensitive to stresses No  1. Select video 2. Select segment 3. Add question | Edit                      | Video Quiz<br>Video Quiz                                                                                                    | e în care<br>anu<br>ria orașului |           |
|                      | ٩                                                                                                    | Embed URL                 | 26                                                                                                    |                                  |           |
|                      | Full length segment: 00:28                                                                                           |                           | Help<br>Preview<br>Publish Activity                                                                                                    |                                  |           |

This is what the screen looks like for the user for the open answer

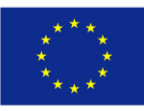

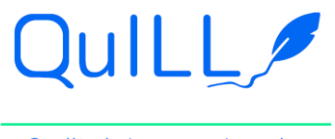

## Project Number: 2020-1-PT01-KA226-HE-094809

| Istoria orașului Iași                                                                                                    | / <b>8 ii</b> |               |                                                                                       |                               | н ш у        |
|----------------------------------------------------------------------------------------------------|---------------|---------------|---------------------------------------------------------------------------------------|-------------------------------|--------------|
| — <b>100</b> — 01:28                                                                                                    |               | animalute     | other termino tools                                                                   |                               | »            |
| SCORE TIME                                                                                                    |               | upport center | Enter your Game Pin                                                                   | Blog Prem                     | nium English |
| Kight answer                                                                                                    |               | 0             | All the activities                                                                    | New Activity                  |              |
| Answer the following question 2. Începuturile capitalismului în zonă se leagă de două importante comunități de negustori. Acestea suntx și y.           armenii și evreii           armenii și evreii |               | To mak        | e the activity visible to users, this<br>PUBLISHED                                    | must be                       |              |
| Correct answers 1. armenii și evreii 2. armenii evreii                                                                                                    | ]             | Video         | Un video de 5 minute<br>istoriul Adrian Ciioroia<br>prezinta pe scurt istori<br>lași. | în care<br>inu<br>ia orașului |              |
| Erd                                                                                                    |               |               | 26<br>26<br>Help<br>Preview                                                           |                               |              |

The user can see the score, the time it took to answer the questions and an also use the Play again function

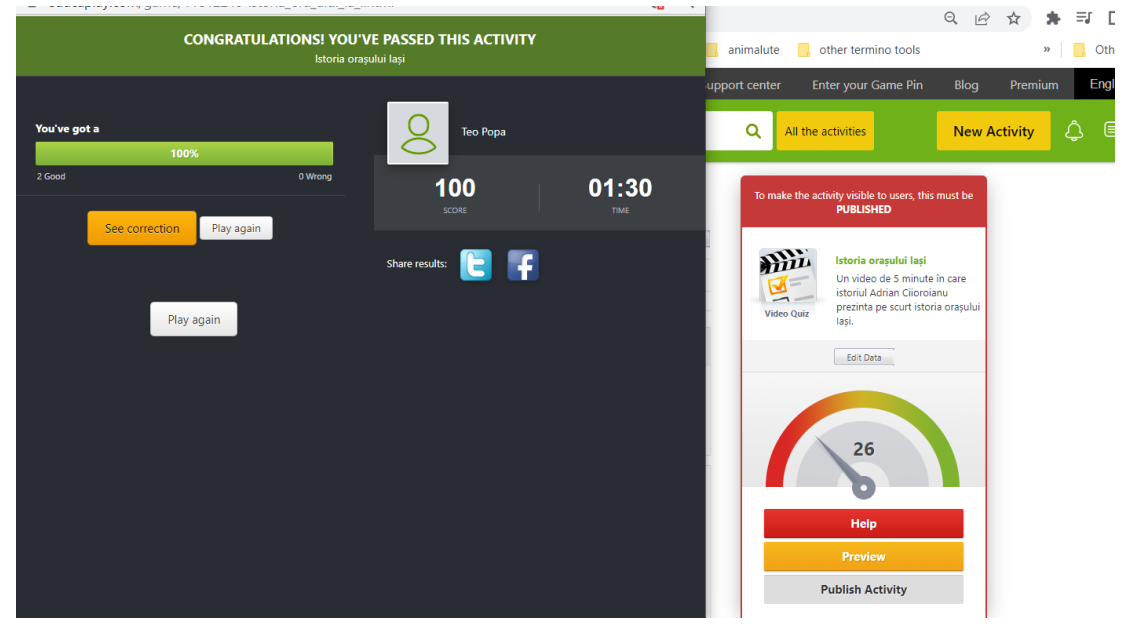

The feedback section can be used to provide more information about the answer, which will be available to the user AFTER the question has been answered

- a. Choose the appropriate Save option
- b. To move on to another segment from the same video, click Save and continue video; if you are finished with the video, click Save; Cancel will exit the video without saving the current segment, but will not delete segments you have already saved

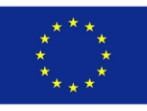

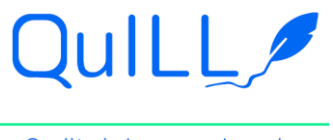

### Project Number: 2020-1-PT01-KA226-HE-094809

|                   |                                                       |                                                                             |                                |                 | Types of activi | ties Suppo                | ort center                                                                            | Enter your Game Pin                                                                                         | Blog                             | Premium   | English 🗸 |
|-------------------|-------------------------------------------------------|-----------------------------------------------------------------------------|--------------------------------|-----------------|-----------------|---------------------------|---------------------------------------------------------------------------------------|----------------------------------------------------------------------------------------------------|----------------------------------|-----------|-----------|
| <b>educa</b> play | Activities 🗸                                          | Ex.: Rive                                                                   | ers of Europe                  |                 |                 |                           | Q All th                                                                              | e activities                                                                                                | New A                            | ctivity { | ĵ 🗏 🙎     |
|                   | Gene<br>Sens<br>Jette<br>Sens                         | eral Data<br>itive to capital<br>rs<br>itive to stresses<br>1. Select video | Yes<br>No<br>2. Select segment | 3. Add question | n               | Edit                      | Video Quiz                                                                            | Istoria orașului lași<br>Un video de 5 minute<br>istoriul Adrian Ciioroi<br>prezinta pe scurt isto<br>Iași. | e în care<br>anu<br>ria orașului |           |           |
|                   |                                                       |                                                                             | ٩                              |                 | <u>Er</u>       | nbed URL                  |                                                                                       | Edit Data                                                                                                   |                                  |           |           |
|                   | F                                                     | ull length segm                                                             | ent: 00:25                     |                 |                 |                           |                                                                                       | Help<br>Preview<br>Publish Activity                                                                         |                                  |           |           |
|                   | *Clie                                                 | ck and drag to rec                                                          | rder                           |                 |                 |                           | Labels<br>Add Labels                                                                  | ·                                                                                                    |                                  |           |           |
| <b>educa</b> play | Activities V                                          | Ex.: Rivers of I                                                            | Europe                         | Types of a      | ctivities Supp  | ort center E<br>Q All the | inter your Game                                                                       | Pin Blog Premi                                                                                              | um Eng                           |           |           |
|                   | General Da<br>Sensitive to<br>letters<br>Sensitive to | stra<br>capital Yes<br>stresses No                                          |                                |                 | Edit            | Video Quiz                | Primii pasi in p<br>Un video de 5 n<br>prezinta pe viu<br>primului ajutor<br>urgenta. | <b>rim ajutor</b><br>ninute care<br>acordarea<br>in caz de                                                  |                                  |           |           |
|                   | 1. Sele                                               | ct video 2. s                                                               | Q                              | d question      | Embed URL       |                           | Edit Data                                                                             |                                                                                                    |                                  |           |           |
|                   | Full ler                                              | ngth segment: 00                                                            | 26<br>0ht7/0h35                |                 |                 |                           | Help<br>Preview<br>Publish Activity                                                   |                                                                                                    |                                  |           |           |
|                   | *Click and                                            | drag to reorder                                                             |                                |                 |                 | Labels                    |                                                                                       |                                                                                                    |                                  |           |           |

You can rearrange completed segments at any time by clicking and dragging them to the appropriate place. You can change the length of a segment by clicking Edit segment

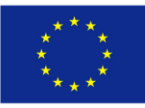

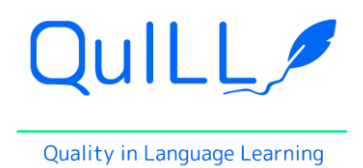

# Project Number: 2020-1-PT01-KA226-HE-094809

| • сийсаріаў.com/game/ттота240 ізс | ona_ora_ului_ia_i.itutii                                                             | <b>VO</b> - | ੑੑੑੑ<br>ੑੑੑੑੑੑੑੑੑੑੑੑੑੑੑੑੑੑੑ                                                                            |
|-----------------------------------|--------------------------------------------------------------------------------------|-------------|----------------------------------------------------------------------------------------------------|
|                                   | Istoria orașului Iași                                                                |             | 🔒 animalute 🧧 other termino tools 🛛 🔹 👋 📑 Other bookmark                                               |
|                                   | Un video de 5 minute în care istoriul Adrian Ciioroianu prezinta p<br>orasului lasi. |             | upport center Enter your Game Pin Blog Premium English 🗸                                               |
|                                   |                                                                                      |             | Q All the activities New Activity 🗘 🗏 🙁                                                                |
| H                                 | Sensitive: 🗹 Upper/Lower Case 🗵 Accents                                              |             | To make the activity visible to users, this must be<br>PUBLISHED                                       |
|                                   | 8 You are identified as <b>Teo Popa</b>                                              |             | Istoria orașulul lași<br>Un video de 5 minute în care<br>istoriul Adrian Cărolanu<br>Video Quiz<br>și. |
|                                   | Author: Teo Popa                                                                     |             | Edit Data<br>26<br>Help<br>Preview<br>Publish Activity                                                 |

You can change the question by clicking Edit question

You can delete video segments by clicking on the X on the right top corner of the box Before you can publish your activity, you need to make sure it has at least 3 tags to describe it.

| educaplay Activities ~ Ex.:       | Parts of the cell                                                                            | (       | Q All the activities                                 | New Activity       | 4 |
|-----------------------------------|----------------------------------------------------------------------------------------------|---------|------------------------------------------------------|--------------------|---|
| Full length                       | segment: 00:28                                                                               |         | - 0                                                  |                    |   |
| arioo                             | 01:11 01:17 / 01:34                                                                          |         | Help<br>Preview<br>Publish Activity                  |                    |   |
| *Click and drag<br>Advanced setti | *Click and drag to reorder<br>Advanced settings                                              |         |                                                      |                    |   |
| Privacy                           | Public<br>Visible and available to all users                                                 | Premium | Add Labels<br>It is necessary to establish a minimum | n of 3<br>tivitu's |   |
| ANONYMOUS exe<br>mode             | cution Allowed<br>Any user, registered or not, can perform the activity                      | Premium | topic.                                               | uvity s            |   |
| Restart activity                  | Allowed<br>The restart activity button will be visible at all times                          | Premium | laşi Add                                             |                    |   |
| Show correct anso<br>the end      | vers at Enabled<br>The correct answers to all questions will appear on the final screen      | Premium | Example:<br>1 ESO Geografia e Historia Imperio r     | romano             |   |
| Show text when p<br>the activity  | assing Disabled<br>This text will be shown to the players when they have passed the activity | Premium |                                                      |                    |   |
| Share on social<br>networks       | Enabled<br>The final screen will show the buttons to share your result                       | Premium |                                                      |                    |   |

After adding them, the Activity can be saved

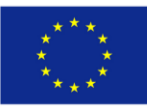

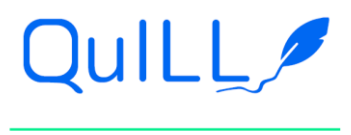

### Project Number: 2020-1-PT01-KA226-HE-094809

| <b>educo</b> play | Activities | ← Ex.: Rive                         | ers of Europe                                                                         |         | ۹         | All the activities                                 | New Act | ivity | ĵ E | 8 |
|-------------------|------------|-------------------------------------|---------------------------------------------------------------------------------------|---------|-----------|----------------------------------------------------|---------|-------|-----|---|
|                   |            | Full length segm                    | ent: 00:28                                                                            |         |           | 0                                                  |         |       |     |   |
|                   |            | 01:00 / 01:11                       | 01:17/01:34                                                                           |         |           | Help<br>Preview<br>Publish Activity                |         |       |     |   |
|                   |            | *Click and drag to rec              | rder                                                                                  |         | La        | bels<br>ថិ 2 questions 🛛 🛱 history 🕅 iași          |         |       |     |   |
|                   |            | Privacy                             | Public<br>Visible and available to all users                                          | Premium | Ac<br>Iti | Id Labels<br>s necessary to establish a minimum of | 3 tags. |       |     |   |
|                   |            | ANONYMOUS execution mode            | Allowed<br>Any user, registered or not, can perform the activity                      | Premium | Or        | Add                                                | ріс.    |       |     |   |
|                   |            | Restart activity                    | Allowed<br>The restart activity button will be visible at all times                   | Premium | Ex        | ample:                                             |         |       |     |   |
|                   |            | Show correct answers at the end     | Enabled<br>The correct answers to all questions will appear on the final screen       | Premium | 1         | ESO Geografia e Historia Imperio re                | omano   |       |     |   |
|                   |            | Show text when passing the activity | Disabled<br>This text will be shown to the players when they have passed the activity | Premium |           |                                                    |         |       |     |   |
|                   |            | Share on social<br>networks         | Enabled<br>The final screen will show the buttons to share your result                | Premium |           |                                                    |         |       |     |   |
|                   |            | Show Top 10 results                 | Enabled                                                                               | Premium |           |                                                    |         |       |     |   |

You can get tips for improving your activity by clicking HELP = the RED button on the right You can preview what your activity will look like by clicking Preview in the ORANGE button on the right

| Un video de 5 minute în care istoriul Adrian Ciiorolanu prezinta pe scurt istoria<br>orașului Iași. | upport center Enter your Game Pin Blog Premium English 🗸                                                                           |
|----------------------------------------------------------------------------------------------------|----------------------------------------------------------------------------------------------------|
| Sensitive: ☑ Upper/Lower Case<br>☑ Accents                                                          | Q     All the activities     New Activity     L     L     L       To make the activity visible to users, this must be<br>PUBLISHED |
| Start                                                                                               | Video Quaz<br>Video Quaz                                                                                                    |
| Author: Teo Popa                                                                                    | Let Data<br>26<br>Help<br>Preview<br>Publish Activity                                                                              |

20. When you are satisfied with your activity click Publish your activity in the GREEN button on the right.

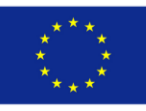